# **PROCÉDURE INTERNE**

## **DESCRIPTION DE LA PROCÉDURE**

#### Libellé :

Comment saisir ses notes de frais ?

#### Objectif :

Identifier les étapes à suivre pour se faire rembourser les frais engagés dans le cadre professionnel

| Business Unit :                                                                                      | Module :                           |
|----------------------------------------------------------------------------------------------------|------------------------------------|
| Adventure Group                                                                                      | Outils Internes                    |
| Numéro :                                                                                             | Date de publication :              |
| AG_180111_059                                                                                        | 11 janvier 2018                    |
| Destinataire :                                                                                       | Auteur :                           |
| All Adventure Group                                                                                  | Oriane Rossini                     |
| <i>Mots clés :</i><br>Note de frais – Frais professionnel –<br>Remboursement – Comptabilité – Saisie | Temps de formation :<br>05 Minutes |

## MODE OPÉRATOIRE

## Etape 1 : Créer un fichier pour l'année en cours

- Récupérer le template sur le Drive d'équipe
  - Cliquer ICI pour accéder au dossier "4-NOTES DE FRAIS"
  - Ouvrir le dossier de l'année en cours
  - Ouvrir le dossier de la société à laquelle je suis rattachée
- Ouvrir le template permettant la saisie des notes de frais
- Créer une copie
  - Cliquer sur Fichier
  - Cliquer sur Créer une copie...
  - Modifier le nom du document dans la fenêtre pop up

Copie de 2018 ADVENTURE GROUP Not

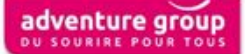

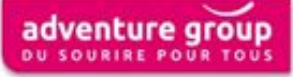

- Utiliser la nomenclature : 2018\_NOM SOCIETE\_Note de frais\_Prénom NOM
- Exemple pour un salarié de la société ADVENTURE GROUP SAS :
  - 2018\_ADVENTURE GROUP\_Note de frais\_Oriane ROSSINI
- Le dossier de destination se met automatiquement
- Cliquer sur

|                                                                                        | × |   |
|----------------------------------------------------------------------------------------|---|---|
| Copier le document                                                                     |   | C |
| Nom                                                                                    |   |   |
| Copie de 2018_ADVENTURE GROUP_Not                                                      |   |   |
| Dossier                                                                                |   |   |
| 01 - ADVENTURE GROUP SAS                                                               |   |   |
| <ul> <li>Partager avec les mêmes personnes</li> <li>Copier les commentaires</li> </ul> |   |   |
| OK Annuler                                                                             |   |   |
|                                                                                        |   |   |

- Personnaliser les informations du \_\_\_\_\_document
  - Aller sur l'onglet du mois de janvier + = Janvier Février M
    - La personnalisation est uniquement à faire sur cet onglet. Les autres onglets se modifient automatiquement
  - Mettre son prénom et nom dans la cellule Prénom NOM
  - Indiquer le titre de sa fonction dans la cellule Fonction

## **Etape 2 : Saisir les frais**

0

- Compléter les champs en respectant les dates
  - 1 ligne = 1 jour
  - Si plusieurs types de frais ont été engagés sur une même date
    - Dupliquer la ligne
    - Plusieurs lignes auront la même date
- Indiquer le code analytique correspondant à la dépense
  - Cliquer ICI pour visualiser le Plan Comptable Analytique
- Saisir les montants (HT et TVA) dans les colonnes bleues

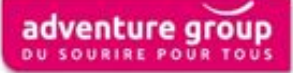

- Cas particuliers :
  - Colonne IK (indemnité kilométrique) : Indiquer le nombre de kilomètre parcouru
  - Colonne Transport : Indiquer le montant TTC
  - Colonne Hotel : Indiquer le montant TTC

#### Etape 4 : Imprimer et signer le document

#### **Etape 5 : Joindre les justificatifs à la feuille de Note de frais**

- Agrafer tous les justificatifs de paiement au dos du document
  - Aucun frais professionnel n'est remboursé sans justificatif mentionnant la TVA

#### Etape 6 : Soumettre à validation la feuille de Note de frais

• Valider, par signature, sa Note de frais par son supérieur hiérarchique avant de la transmettre au service Comptabilité

#### Etape 7 : Transmettre la feuille de Note de frais au service Comptabilité

- Transmettre la Note de frais avant le 5 de chaque mois
  - Au format papier + justificatif + signature salarié + signature supérieur hiérarchique
  - Exemple : La Note de frais du mois de janvier 2018 doit être transmise avant le 5 février 2018